# iMaio.com

iMaio v. 3.0

### Come accedere al pannello di controllo iMaio III

Guida relativa all'accesso al sistema iMaio 3 per i soli clienti Italiani

\* If you are not an Italian user ask at the support team the link for the guide of your country

## Accesso al sistema

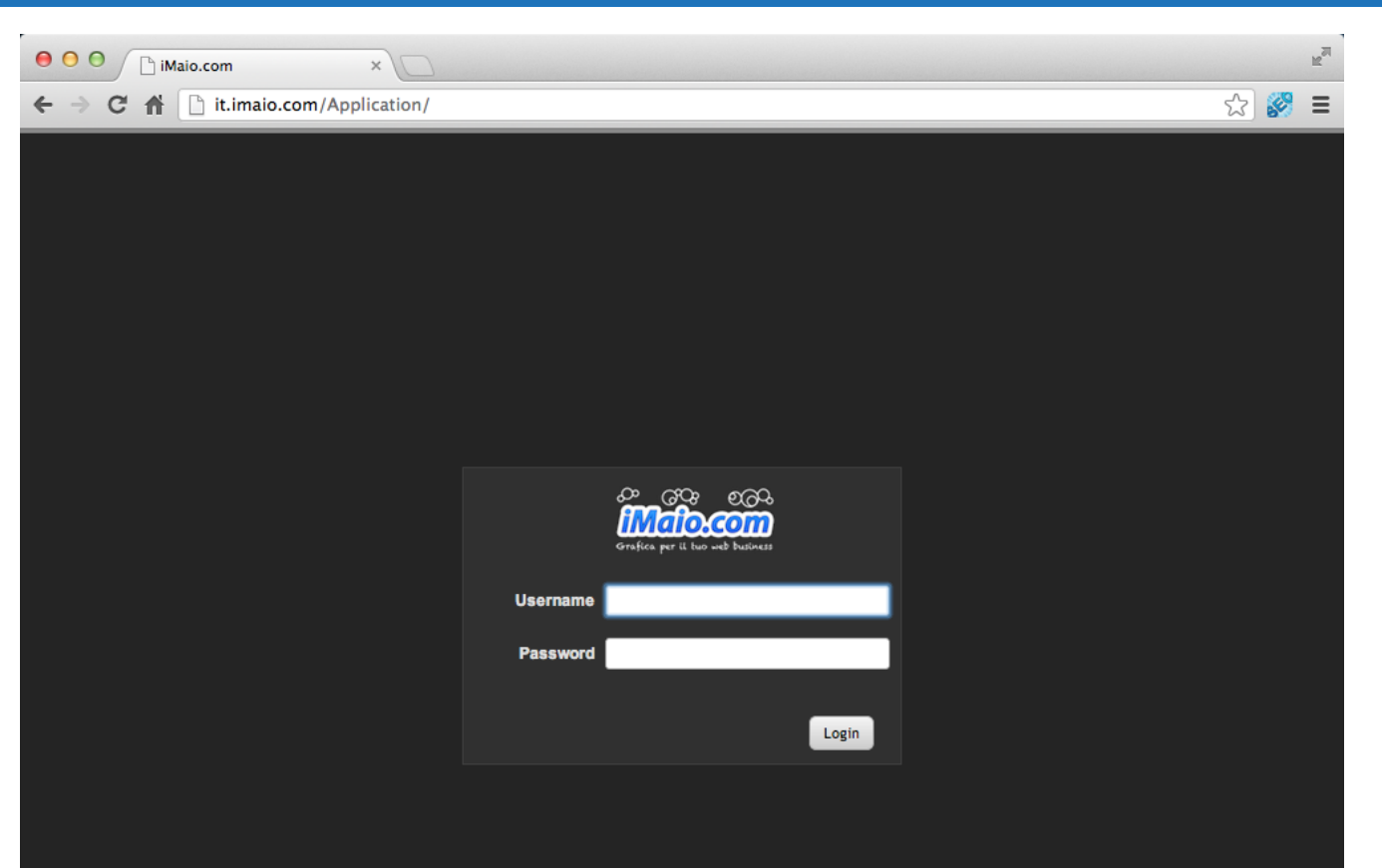

Per accedere al sistema Italiano iMaio III vai al seguente link:

#### http://it.imaio.com

Inserisci a questo punto l'username e la password che hai ricevuto via eMail con il tuo account.

#### Attenzione:

Se inserisci la combinazione username/password errata per più di 5 volte, il tuo account verra bloccato per motivi di sicurezza, in questo caso contatta il servizio clienti per la riattivazione all'indirizzo eMail info@imaio.com

# Accesso al Menù

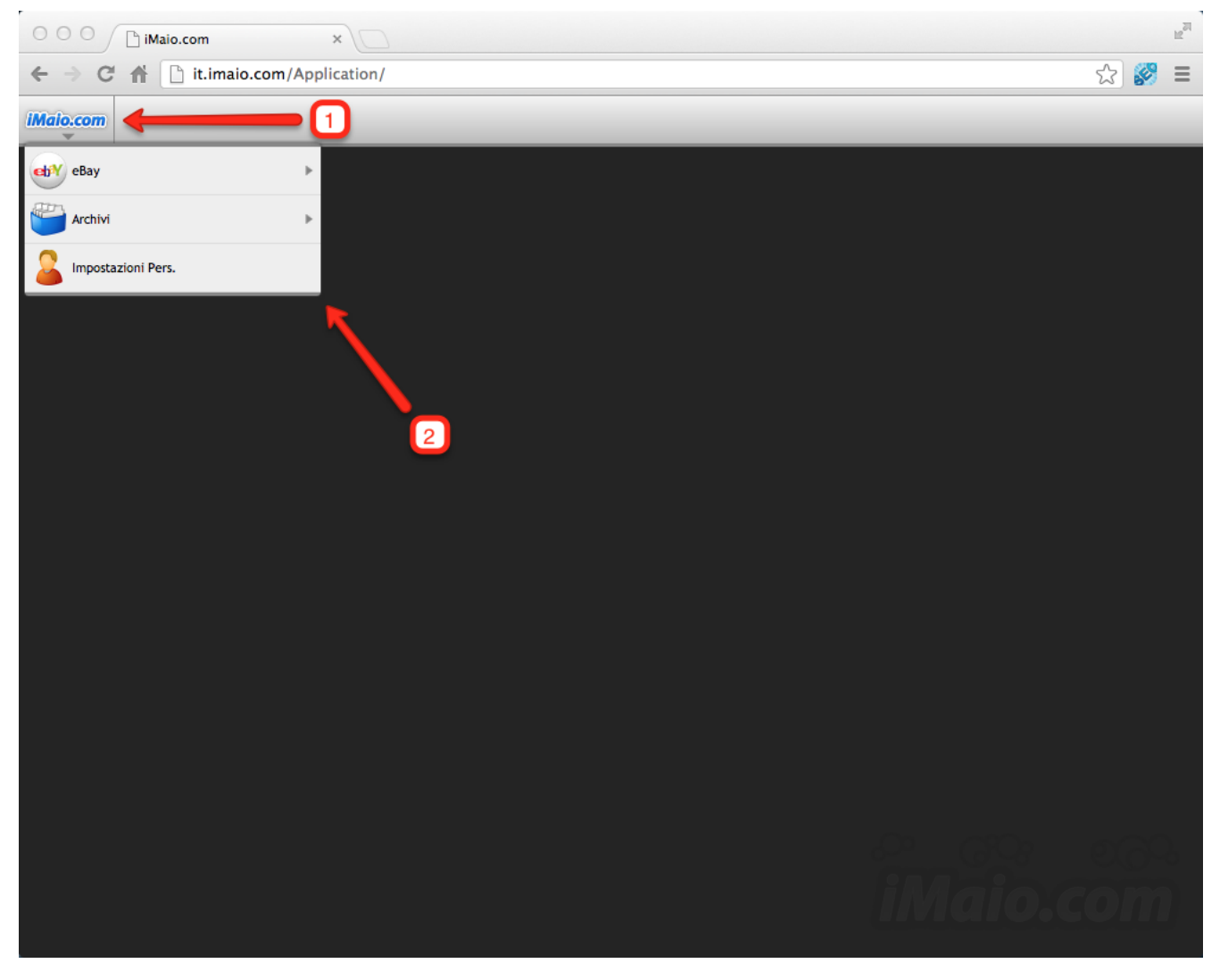

Per accedere alle funzioni del pannello di controllo iMaio 3 procedi come segue:

1 - Clicca sul logo iMaio.com

2 - Scegli la voce di menù desiderata per accedere alle funzioni del sistema